## **Printing Homework**

To print out a homework assignment from LON-CAPA use the following steps:

- 1. Click on any homework assignment
- 2. Click on any problem in the assignment
- 3. Click on Print in the upper right corner.
- 4. Select the third radio button, "Selected Problems from folder BLANK"
- 5. Click on "Next" at the bottom of the screen
- 6. Click on "Next" at the bottom of the screen
- 7. Click on "Next" at the bottom of the screen
- 8. Click on "Your PDF file" at the bottom of the screen
- 9. If you think a problem is displaying incorrectly on your printout, check the problem in LON-CAPA before attempting it. You do not want to complete a homework problem (or assignment) only to find you have completed the wrong problem (or problems).